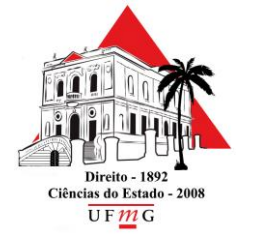

Assessoria de Tecnologia da Informação

# <u>Configuração de proxy</u> <u>para acesso externo</u> <u>ao HeinOnline</u>

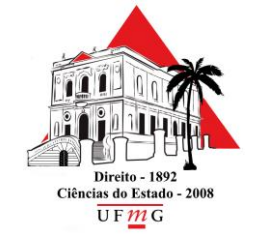

Assessoria de Tecnologia da Informação

Para configuração de proxy recomendamos o navegador Mozilla Firefox, disponível em <u>https://www.mozilla.org/pt-</u> <u>BR/firefox/new/</u>

Clique em <u>ABRIR MENU</u>. Em seguida clique em <u>OPÇÕES</u>.

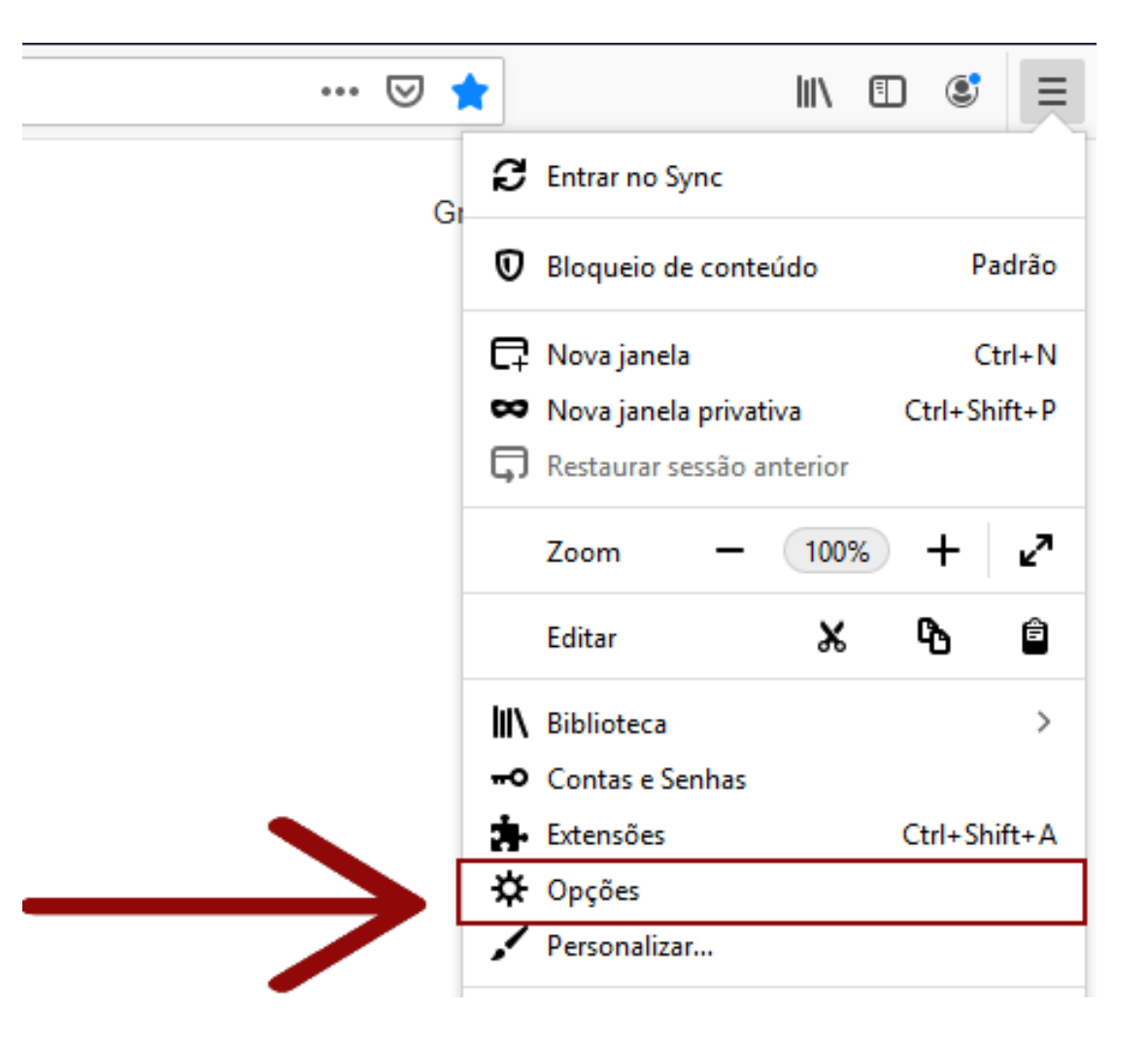

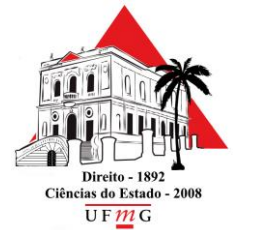

Assessoria de Tecnologia da Informação

## No final da página, clique na opção CONFIGURAR CONEXÃO.

| Desempenho                                                                             |  |
|----------------------------------------------------------------------------------------|--|
| ✓ Usar as configurações de desempenho recomendadas Saiba mais                          |  |
| Essas configurações são adaptadas ao hardware e sistema operacional do seu computador. |  |
|                                                                                        |  |
| Navegação                                                                              |  |
| ✓ Us <u>a</u> r rolagem automática                                                     |  |
| ✓ Usar rolage <u>m</u> suave                                                           |  |
| Mostrar um teclado sensível ao toque quando necessário                                 |  |
| Sempre usar as te <u>c</u> las de cursor para navegar dentro das páginas               |  |
| Procurar te <u>x</u> to quando começar a digitar                                       |  |
| ✓ <u>R</u> ecomendar extensões enquanto você navega <u>Saiba mais</u>                  |  |
| ✓ <u>R</u> ecomendar recursos enquanto você navega Saiba mais                          |  |
|                                                                                        |  |
| Configurações de rede                                                                  |  |
| Configure como o Eirefox se conecta à internet. Saiba mais                             |  |

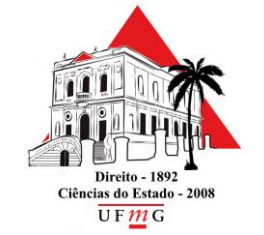

Assessoria de Tecnologia da Informação

Em **Configurações de Conexão**, marque a opção **Configuração manual de proxy**, e configure conforme abaixo:

- Proxy: 150.164.225.201
- Porta: 3128
- Socks: v5
- Marque Usar este servidor proxy para todos os protocolos.
- Nenhum proxy para: localhost, 127.0.01, \*.ufmg.br

|                            | Configurar conexão                                           |                |         |
|----------------------------|--------------------------------------------------------------|----------------|---------|
|                            |                                                              |                |         |
| Configure o Proxy          | de acesso à Internet                                         |                |         |
| Sem proxy                  |                                                              |                |         |
| Autodetectar as            | conf <u>ig</u> urações de proxy para esta <mark>rede</mark>  |                |         |
| Us <u>a</u> r as configura | ações de proxy do sistema                                    |                |         |
| Configuração ma            | anual de proxy                                               |                |         |
| Proxy <u>H</u> TTP         | 150.164.255.201                                              | <u>P</u> orta  | 3128    |
|                            | <ul> <li>Usar este proxy para todos os protocolos</li> </ul> |                |         |
| Proxy <u>S</u> SL          | 150.164.255.201                                              | P <u>o</u> rta | 3128    |
| Proxy <u>F</u> TP          | 150.164.255.201                                              | Po <u>r</u> ta | 3128    |
| Domínio <u>S</u> OCKS      | 150.164.255.201                                              | Por <u>t</u> a | 3128    |
|                            | SOCKS v <u>4</u> ( SOCKS v <u>5</u>                          |                |         |
| URL de configur <u>a</u>   | <u>a</u> ção automática de proxy                             |                |         |
|                            |                                                              | Rec            | arregar |
|                            |                                                              |                |         |
| Nenhum proxy para          |                                                              |                |         |
| localhost, 127.0.0.1       | , *.utmg.br                                                  |                |         |
|                            |                                                              |                |         |
| Exemplo: .mozilla.org      | ,, .net.nz, 192.168.1.0/24                                   |                |         |
| Não pedir confirm          | nação da autenticação se a senha esti <u>v</u> er memorizada |                |         |
| Proxy <u>D</u> NS ao usa   | ar SOCKS v5                                                  |                |         |
|                            |                                                              |                |         |

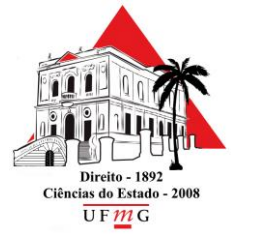

Assessoria de Tecnologia da Informação

## Acesse o HeinOnline a partir do endereço:

https://heinonline.org/HOL/Welcome

Digite o login do minhaUFMG no campo **Nome de usuário** e a senha no campo **Senha**.

| Autenticação solicit | ada                                                                                                    | × |
|----------------------|----------------------------------------------------------------------------------------------------|---|
| ?                    | O proxy moz-proxy://150.164.255.201:3128 está solicitando um nome de usuário e senha. O site diz<br>"moz-proxy://150.164.255.201:3128" | : |
| Nome de usuário:     |                                                                                                    |   |
| Senha:               |                                                                                                    |   |
|                      | OK Cancelar                                                                                                    |   |